## Формування звіту Календарний план по виконавчим договорам

Формування Календарного плану по виконавчим договорам проводиться у підсистемі Керування фінансовими розрахунками / Ведення договорів у модулі Картотека обліку договорів.

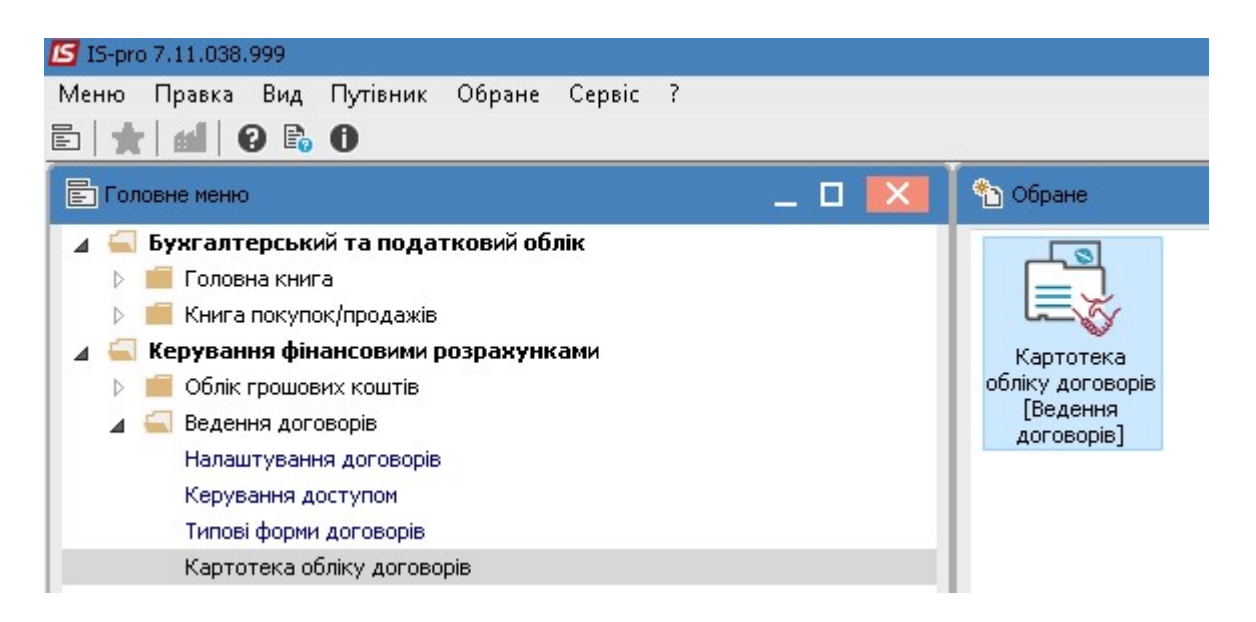

- 1. У полі Вид діяльності вибрати необхідний вид.
- 2. У полі Журнал договорів вибрати необхідний журнал.

УВАГА! У полі Журнал договорів-Всі журнали та у полі Види діяльності – Всі створення договору не доступне.

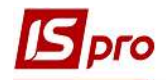

| ъ то б 🗿        | ο <b>Υ</b> Φ | ормування звіту… Alt | +F9 ) 🔻 🗶 🖻 🛛 🚱                |                |         |                         |         |
|-----------------|--------------|----------------------|--------------------------------|----------------|---------|-------------------------|---------|
| рнал договорів: | D            | Документи без журнал | y <b>T</b>                     |                |         | Вид діяльності: Купівля | нпродаж |
| Договори        |              |                      |                                |                |         |                         |         |
| Дата дог        | Тип дог      | • Номер договору •   | 🔻 Контрагент 🔹 Сума            | за договором 💌 | Код в 💌 | Статус 💌                |         |
| 01/01/2017      | ДогО         | 00000017             | Університет державної фіска…   | 675'701.13     | Грн     | Затверджений            |         |
| 13/03/2017      | ДогО         | 0000007              | ТОВ "Центр сертифікації клю…   | 523.00         | Грн     | Затверджений            |         |
| 09/02/2017      | ДогО         | 0000002              | ТОВ "Структура нова"           | 300.00         | Грн     | Затверджений            |         |
| 20/04/2020      | ДогК         | 0000002              | ТОВ "Структура нова"           | 129'545.36     | Грн     | Затверджений            |         |
| 15/04/2020      | ДогК         | 0000001              | ТВБВ № 10026/0712 філії голо   | 0.00           | Грн     | Чернетка                |         |
| 04/05/2018      | <b>Jor</b> 0 | 0000002              | Студент19                      | 0.00           | Грн     | Чернетка                |         |
| 30/05/2017      | ДогО         | 00000016             | ПП "Фріхост.УА"                | 1'069.51       | Грн     | Затверджений            |         |
| 28/03/2017      | ДогО         | 00000010             | ПНВФ "Інтелпро"                | 1'200.00       | Грн     | Затверджений            |         |
| 19/04/2017      | ДогО         | 00000014             | ПАТ "Укртелеком" Київська о    | 5'000.00       | Грн     | Затверджений            |         |
| 25/04/2018      | ДогО         | 0000001              | ПАТ "Укртелеком" Київська о    | 165.50         | Грн     | Затверджений            |         |
| 09/03/2017      | ДогО         | 00000005             | ПАТ "Науково-дослідний інст    | 2'718.00       | Грн     | Затверджений            |         |
| 16/03/2017      | ДогО         | 0000008              | ПАТ "Науково-дослідний інст    | 72.00          | Грн     | Затверджений            |         |
| 10/02/2017      | ДогО         | 00000004             | ПАТ НАСК "Оранта" Ірпенськ     | 5'681.59       | Грн     | Затверджений            |         |
| 12/04/2017      | ДогО         | 00000012             | ПАТ "Державний ощадний ба      | 20'000.00      | Грн     | Затверджений            |         |
| 06/02/2017      | ДогО         | 0000001              | ДУ "Науково-методичний це      | 188.51         | Грн     | Затверджений            |         |
| 11/05/2017      | 4or0         | 00000013             | ДУ "Науково-методичний центр і | 66.00          | Грн     | Розірваний              |         |
| ц: Картотека с  | бліку догов  | юрів Рядків: 21      |                                |                |         |                         |         |

- 3. Обрати пункт меню Звіт/Формування звіту або натиснути комбінацію клавіш Alt+F9.
- 4. У вікні Вибір вихідної форми, обрати потрібну форму.
- 5. Натиснути кнопку ОК.

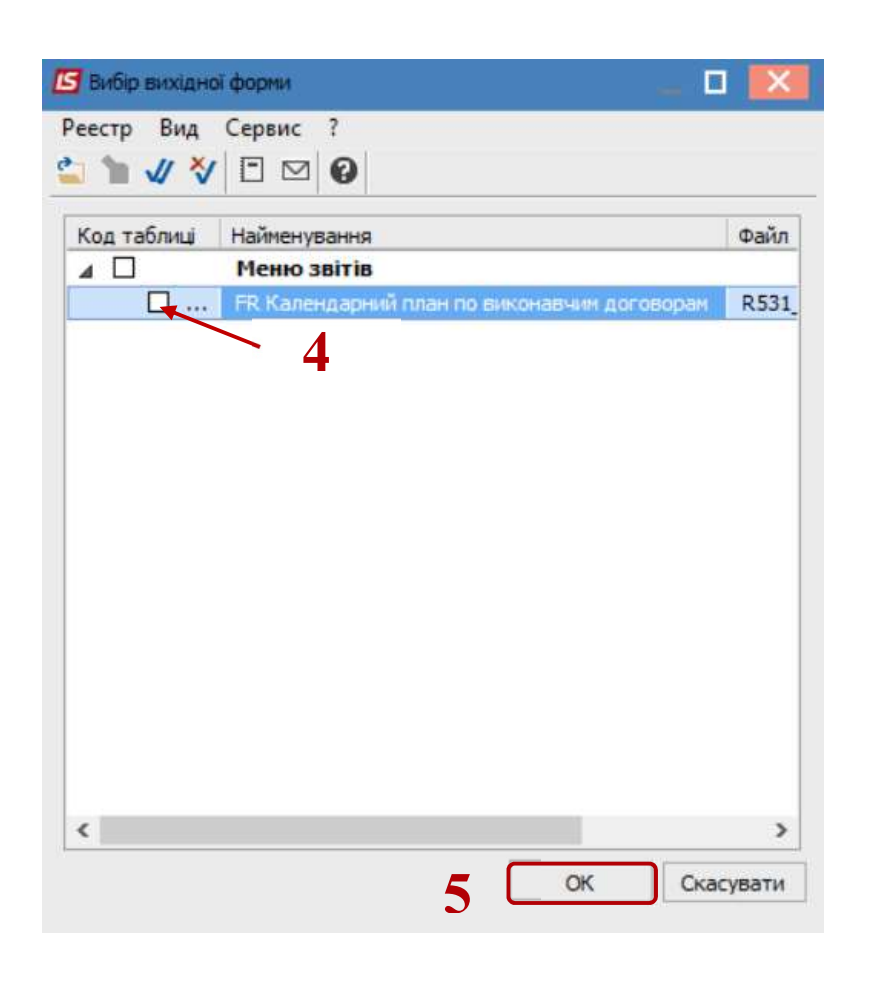

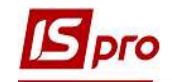

- 6. У вікні параметрів звіту Календарний план по виконавчим договорам, у разі необхідності можливо здійснити більш розгалуженіше відображення договорів обравши необхідні критерії:
  - о Період аналізу -вказати діапазон дат;
  - о По групі контрагентів в цілому або По контрагенту
  - По виду діяльності- обрати необхідний вид;
  - Центр відповідальності- зазначити у разі потреби;
  - Об'єкт угоди зазначити у разі потреби;
  - Напрямок-вказати у разі необхідності.
- 7. Натиснути кнопку ОК.

| Періоданалізу: з  | 01/06/19 🔹 no 12/06/20 💽          |
|-------------------|-----------------------------------|
| Гр. контрагентів: | X V                               |
| Контрагент:       | 37076143 ТОВ "Структура нова" 🚫 🗙 |
| Вид діяльності:   | Купівля-продаж 🚫 🗙                |
| Центр відповід-і: |                                   |
| Об'єкт угоди:     | X 🕥                               |
| Напрямок:         | Sector ≥ 1                        |
|                   | 7 ОК Скасувати                    |

8. Сформовано Календарний план по виконавчим договорам за обраний проміжок часу.

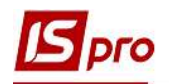

| Термін виконання           | Договір             | Контрагент           | Операція                                   | Сума операції |  |
|----------------------------|---------------------|----------------------|--------------------------------------------|---------------|--|
| s 09.02.2017 no 31.12.2017 | ДогО №0000002 219-К | ТОВ "Структура нова" | разова послуга                             | 300.00        |  |
| s 01.02.2019 no 28.02.2019 | ДогК №0000002 01    | ТОВ "Структура нова" | Отримано товарів і послуг<br>(Надходження) | 11'000.00     |  |
| 01.02.2019 no 28.02.2019   | ДогК N90000002 01   | ТОВ "Структура нова" | Оплата (Витрати)                           | 11'000.00     |  |
| a 13.03.2019 no 31.12.2019 | ДргК №00000014 12   | ТОВ "Структура нова" | Отримано товарів і послуг<br>(Надходження) | 2000.00       |  |
| 01.03.2019 no 31.12.2019   | ДагК №00000017 157  | ТОВ "Структура нова" | Отримано товарів і послуг<br>(Надходження) | 18'000.00     |  |
| 01.03.2019 no 31.12.2019   | ДогК №00000017 157  | ТОВ "Структура нова" | Оплата (Витрати)                           | 18'000.00     |  |
| 13.03.2019                 | 3бут №1 1           | ТОВ "Структура нова" | Реалізація товарів і послуг                | 125.00        |  |
| 06.05.2020 no 31.12.2020   | ДоrK №1             | ТОВ "Структура нова" | Отримано товарів і послуг<br>(Надходження) | 221.00        |  |
| s 06.05.2020 no 31.12.2020 | DorK №1             | ТОВ "Структура нова" | Оплата (Витрати)                           | 0.00          |  |
| 22.03.2019                 | 3бут №128           | ТОВ "Структура нова" | Реалізація товарів і послуг                | 18'000.00     |  |
| 22.03.2019                 | 36y⊤ №128           | ТОВ "Структура нова" | Оплата                                     | 0.00          |  |
| 01.02.2019 no 28.02.2019   | ДолК №24 01         | ТОВ "Структура нова" | Отримано товарів і послуг<br>(Надходження) | 22630.00      |  |
| s 01.02.2019 no 28.02.2019 | ДогК N924 01        | ТОВ "Структура нова" | Оплата (Витрати)                           | 22630.00      |  |

9. У разі необхідності отримання друкованої форми, необхідно натиснути пункт меню Файл/Друк або за допомогою клавіші F9.

(